## SYNC<sup>®</sup> Connect<sup>®</sup> Powered by FordPass<sup>TM<sup>(2)</sup></sup>

SYNC Connect remote features are available for five years from the vehicle sale date.

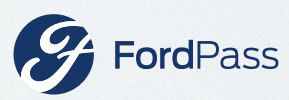

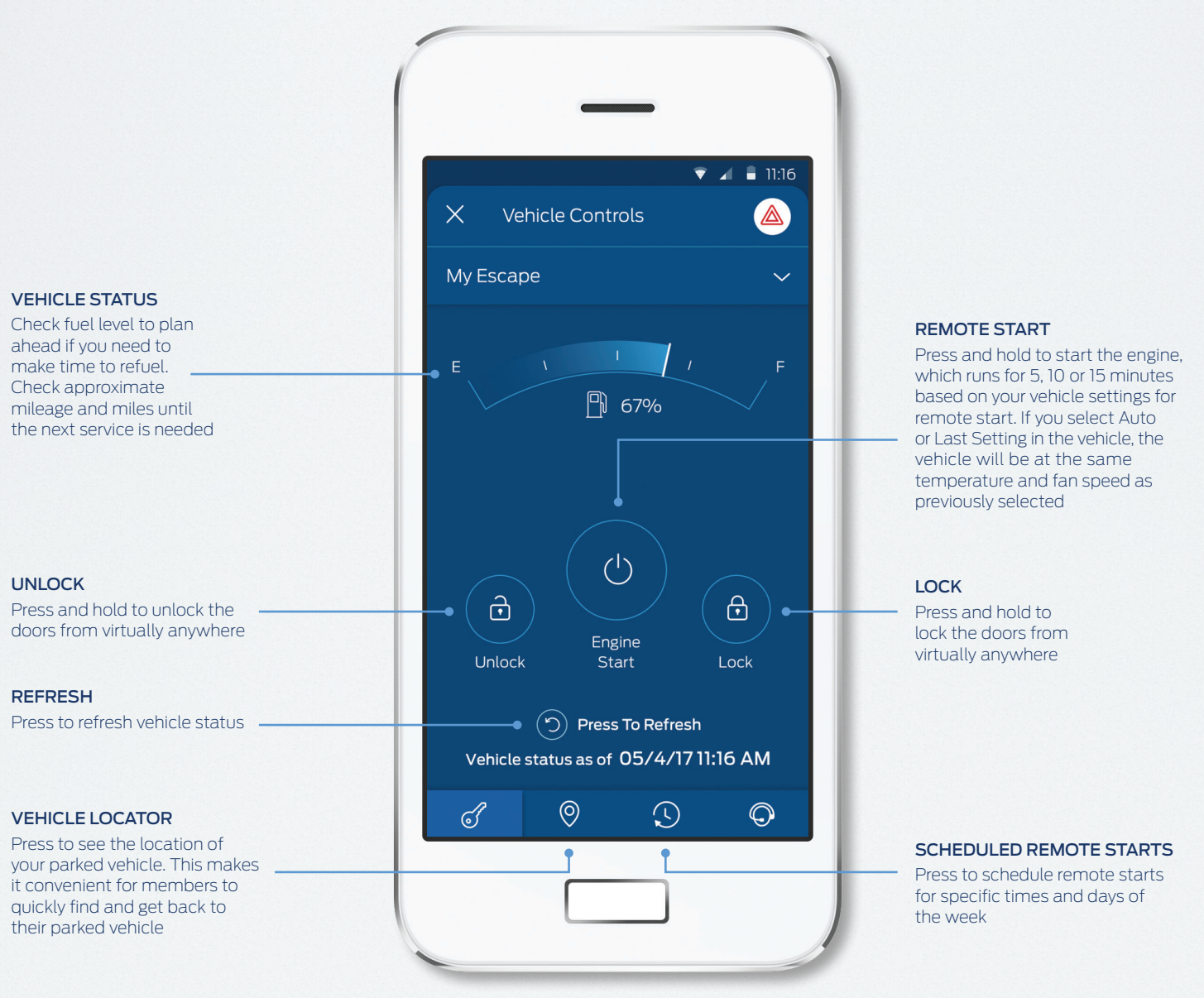

## Activate SYNC Connect With These Easy Steps

- 1. Download the FordPass app.
- 2. Create an Account or log in.
- 3. Create a PIN.
- 4. Add your SYNC Connect-equipped vehicle to My Vehicles by scanning the VIN barcode.
- 5. Tap the Activate icon from the FordPass Vehicle Controls or My Vehicles card.
- 6. Start the vehicle and touch Allow on the in-vehicle pop-up.
- 7. 24 hours later, touch Allow on the second in-vehicle pop-up.

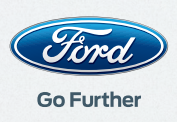